## How to Check Grades in Schoology

1. Log into Schoology and go to the main page. Click on "Grades."

|                                                                         | GRADES                              | <b>q</b> ::: 🗰 🖂 🖑                              |
|-------------------------------------------------------------------------|-------------------------------------|-------------------------------------------------|
| RECENT ACTIVITY COURSE DASHBOARD                                        |                                     |                                                 |
|                                                                         | <b>(</b> )                          | Overdue                                         |
|                                                                         |                                     | MONDAY, APRIL 19, 2021                          |
|                                                                         |                                     | 3 Prokaryotes<br>11:59 pm                       |
| MCPSS ACADEMY OF VIRTUAL LEARNING<br>Soaring into 21st century learning |                                     | Upcoming Calendar                               |
| REACH Advisory (Credit): 701                                            | Guidance and Counseling Interv: 001 | TUESDAY, APRIL 20, 2021                         |
| MCPSS Academy of Virtual Learning                                       | Baker High School                   | 3 The Kingdom Protista<br>11:59 pm              |
| Honors Biology                                                          |                                     | 8 A NEW GLOBAL CONFLICT<br>11:59 pm             |
| C A                                                                     | Caroor                              | WEDNESDAY, APRIL 21, 2021                       |
| - J 🚡 🖬 🏹 💥                                                             | Preparedness                        | 3 The Kingdom Fungi<br>11:59 pm                 |
|                                                                         | 2nd Semester                        | 8 THE WESTERN DEMOCRACIES AND JAPAN<br>11:59 pm |
| Biology 1 Hr: 702                                                       | Career Preparedness: 705            | THURSDAY, APRIL 22, 2021                        |
| MCPSS Academy of Virtual Learning                                       | MCPSS Academy of Virtual Learning   | 3 Posttest<br>11:59 pm                          |
|                                                                         |                                     | 8 COMMUNISM AND WAR IN ASIA                     |
| Honors                                                                  | Honors<br>oth Grade                 | Math iReady 45 min<br>11:59 pm                  |

2. Click on "Grade Report."

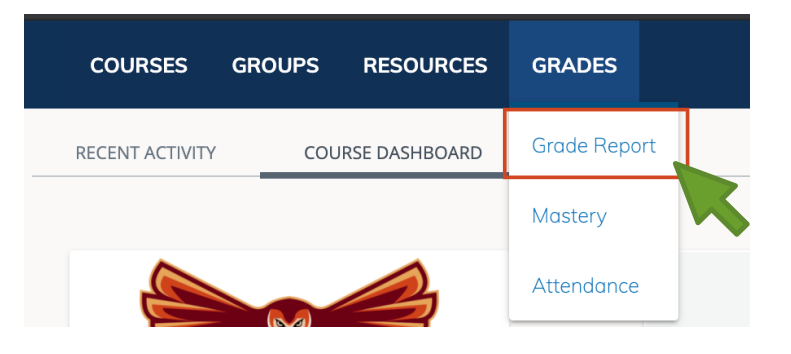

3. Once there, click on each class to view the grades.

Things to look for when checking grades:

- Look at the overall average.
- Look for anywhere with a "0" this means you have not turned in the assignment
- If in an ACCESS class, check ACCESS for the most up to date and detailed grades.

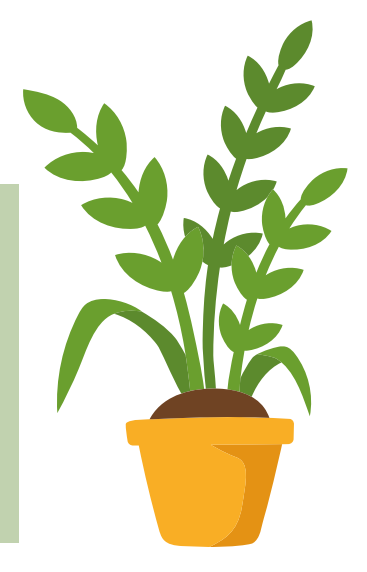